# Honor Roll

The Honor Roll report displays students who have earned placement on the honor roll. The honor roll types and criteria are set up on the Grades > <u>Honor Roll Setup</u> screen.

### Viewing the Honor Roll Report

1. In the Grades menu, click Honor Roll.

| Þ   | Setup                 | Search                             |
|-----|-----------------------|------------------------------------|
| ŝ   | Students              | Final Grades, GPA, & Class Rank    |
| \$  | Users                 | Progression Plan                   |
| Ŀ   | Scheduling            | Report Cards                       |
| A.F | Grades                | CTE Report Cards                   |
|     | Assessment            | Approve Grade Changes              |
|     | Attendance            | Lesson Templates                   |
|     | Dissipling            | Shared Courses                     |
| 9   | Discipline            | Reports                            |
|     | Forms                 | Teacher Completion                 |
|     | Billing               | Lesson Planning Teacher Completion |
| 9   | Eligibility           | Print Grades Verification Sheets   |
| 12  | Employee Self Service | Grade Breakdown                    |
| 7   | Florida Reports       | Missing Final Grades               |
| 8   | SSS                   | Student Final Grades               |
|     | Deserts               | Print Progression Plans            |
|     | Reports               | Teacher Gradebook Usage            |
|     |                       |                                    |

#### 2. Select the Marking Period to view.

**3.** To include additional student fields on the report, select the desired field(s) in the **Additional Fields** pull-down.

You will only be able to select from the student fields you have permission to view. Text, numeric, date, select one, select multiple, and time fields are available for selection.

**4.** The **Active Students Only** check box is selected by default. When selected, only students active as of the end date of the selected marking period are included on the report. Deselect the check box to include all students.

#### 5. Click Run Report.

| Marking Period: 4th 9 Weeks                  |
|----------------------------------------------|
| Additional Fields: Permission to Photo/video |
| Active Students Only 🗹                       |
| Run Report                                   |

When the report is generated, honor roll is calculated taking into account the latest updates to student grades. The students who have earned honor roll are listed, along with the Honor Roll Type that they qualified for.

| Marking Period: 4<br>Additional Fields:        | th 9 Weeks<br>Permission to Ph                                            | noto/video |                       | 1 |  |  |
|------------------------------------------------|---------------------------------------------------------------------------|------------|-----------------------|---|--|--|
| Active Students O                              | niy 🖬                                                                     |            |                       |   |  |  |
| Run Report                                     |                                                                           |            |                       |   |  |  |
| 4 Records Export 🛐 🥽 Filter: OFF Page Size: 35 |                                                                           |            |                       |   |  |  |
| Student                                        | adent 🛊 Student # 🛊 Grade 🛊 Honor Roll Type 🛊 Permission to Photo/video 🛊 |            |                       |   |  |  |
| Barraza,                                       | 00001784                                                                  | 09         | Honor Roll            |   |  |  |
| Fish,                                          | sh, 00057732 09 Straight A Honor Roll                                     |            |                       |   |  |  |
| Abe,                                           | 00055879                                                                  | 10         | Straight A Honor Roll |   |  |  |
| Barron,                                        | 00082679                                                                  | 11         | Straight A Honor Roll |   |  |  |
|                                                |                                                                           |            |                       |   |  |  |

**6.** Click a student's name to open the Student Info screen for the student.

| Marking Period: 4                              | th 9 Weeks       | V         |                       |                             |  |  |  |  |
|------------------------------------------------|------------------|-----------|-----------------------|-----------------------------|--|--|--|--|
| Additional Fields:                             | Permission to Ph | oto/video |                       |                             |  |  |  |  |
| Active Students O                              | nly 🗹            |           |                       |                             |  |  |  |  |
| Run Report                                     | Report           |           |                       |                             |  |  |  |  |
| 4 Records Export 🖳 🧼 Filter: OFF Page Size: 35 |                  |           |                       |                             |  |  |  |  |
| Student 🛊                                      | Student # 🛊      | Grade 🛊   | Honor Roll Type 🛊     | Permission to Photo/video 🛓 |  |  |  |  |
| Barraza,                                       | 00001784         | 09        | Honor Roll            |                             |  |  |  |  |
| Fish,                                          | 00057732         | 09        | Straight A Honor Roll |                             |  |  |  |  |
| Abe,                                           | 00055879         | 10        | Straight A Honor Roll |                             |  |  |  |  |
|                                                | 00000470         |           | Stepight & Honey Dell |                             |  |  |  |  |

**7.** To export the report as a CSV file, click the Excel icon.

| Marking Period: 4<br>Additional Fields:        | th 9 Weeks<br>Permission to Ph                                         | oto/video |                       |  |  |  |
|------------------------------------------------|------------------------------------------------------------------------|-----------|-----------------------|--|--|--|
| Active Students O                              | nly 🗹                                                                  |           |                       |  |  |  |
| Run Report                                     |                                                                        |           |                       |  |  |  |
|                                                |                                                                        |           |                       |  |  |  |
| 4 Records Export 🛃 👼 Filter: OFF Page Size: 35 |                                                                        |           |                       |  |  |  |
| Student 🛊                                      | nt 🛊 Student # 🍦 Grade 🛊 Honor Roll Type 🗘 Permission to Photo/video 🗘 |           |                       |  |  |  |
| Barraza,                                       | 00001784                                                               | 09        | Honor Roll            |  |  |  |
| Fish,                                          | 00057732                                                               | 09        | Straight A Honor Roll |  |  |  |
| Abe,                                           | 00055879                                                               | 10        | Straight A Honor Roll |  |  |  |
| Barron,                                        | 00082679                                                               | 11        | Straight A Honor Roll |  |  |  |
|                                                |                                                                        |           |                       |  |  |  |

The file is downloaded to your computer.

**8.** To print the report, click the printer icon and follow your printer's prompts.

| Marking Period: 4th | h 9 Weeks        |           |                       |                             |
|---------------------|------------------|-----------|-----------------------|-----------------------------|
| Additional Fields:  | Permission to Ph | oto/video |                       | ¥.                          |
| Active Students On  | ily 🔽            |           |                       |                             |
| Run Report          |                  |           |                       |                             |
| 4 Records           | xport 🛃 🚔        | Filter    | r: OFF Page Size: 35  |                             |
| Student 🛊           | Student # 🛊      | Grade 븆   | Honor Roll Type 🛊     | Permission to Photo/video 🛊 |
| Barraza,            | 00001784         | 09        | Honor Roll            |                             |
| Fish,               | 00057732         | 09        | Straight A Honor Roll |                             |
| Abe,                | 00055879         | 10        | Straight A Honor Roll |                             |
| Barron,             | 00082679         | 11        | Straight A Honor Roll |                             |

## Viewing Honor Roll Status in Student Info

The computed student fields "Current Quarter Honor Roll," "Current Semester Honor Roll," and "Current Year Honor Roll" can be used to view the student's honor roll status in the <u>Student Info</u> screen after honor roll is calculated for the marking period. These fields must first be added to a category and assigned view permissions in Students > <u>Student Fields</u>.

These fields can also be included and viewed on the <u>Advanced Report</u>, and can be included on letters and emails in <u>Print Letters & Send Email</u>.

#### 1. In the Students menu, click Student Info.

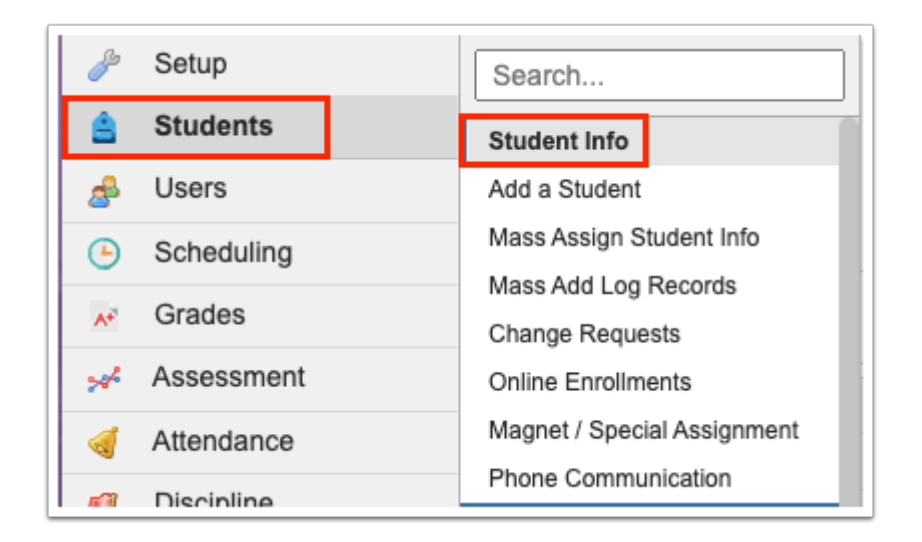

**2.** Enter search criteria to locate the student and click **Search**.

See <u>Searching for Students</u> for detailed instructions on the various ways to search for students.

| Search Screen Simple List Customized List                                                        |                          |
|--------------------------------------------------------------------------------------------------|--------------------------|
| Q Student Search Options                                                                         | B                        |
| Student Group                                                                                    |                          |
| Search All Schools                                                                               |                          |
| <ul> <li>Include Inactive</li> <li>Previous Years</li> <li>Use Most Recent Enrollment</li> </ul> |                          |
|                                                                                                  | Use Legacy Search Search |

**3.** In the list of students returned in the search, click the student.

| Search Screen Simple List Customized L | ist Customize Student List |                            |             |
|----------------------------------------|----------------------------|----------------------------|-------------|
| Student: fish                          |                            |                            |             |
| 1 Student 🖷                            |                            | Send Messages Filters: OFF | Search Read |
| Photo                                  | Student                    | Student ID                 | Grade       |
| -                                      | Fish,                      | 00057732                   | 09          |

**4.** On the left side of the screen, click the category where the Current Quarter Honor Roll, Current Semester Honor Roll, and Current Year Honor Roll fields are located.

| Filter fi | ields T                      |
|-----------|------------------------------|
|           | reueral/state Compensatory   |
| FS        | Food Service                 |
| F         | Forms                        |
| GD        | General Demographics         |
| G         | Gifted                       |
| G         | Graduation                   |
| <b>*</b>  | Health Daily Health Screener |
| <b>*</b>  | Health Daily Visit Log       |
| <b>*</b>  | Health Immunizations         |
| <b>*</b>  | Health Medical               |
| <b>*</b>  | Health Medication Administ   |
| н         | Homeless                     |
|           | ISP                          |
| ш         | Letter Logging               |
| м         | MTSS                         |
| MA        | Magnet/Special Assignment    |

The Current Quarter Honor Roll field displays the student's Honor Roll title for the school year and quarter marking period selected in the top-right.

The Current Semester Honor Roll field displays the student's Honor Roll title for the school year and semester (based on the quarter marking period) selected in the top-right.

The Current Year Honor Roll field displays the student's Honor Roll title for the school year selected in the top-right.

| ? | FTE Earned, Early Graduates  | 00000 - Not applicable. |
|---|------------------------------|-------------------------|
|   | Exclude from Pre-ID Extracts |                         |
|   | Current Quarter Honor Roll   | Straight A Honor Roll   |
|   | Current Semester Honor Roll  |                         |
|   | Current Year Honor Roll      |                         |